# EVOS<sup>™</sup> Onstage Incubator O<sub>2</sub> Sensor Replacement Kit

#### Catalog Number AMEP4947

Doc. Part No. 710399(01) Pub. No. MAN0025857 Rev. A.0

Note: For safety and biohazard guidelines, see the "Safety" appendix in the EVOS<sup>™</sup> M7000 Imaging System User Guide (Pub. No. MAN0018326) or the EVOS<sup>™</sup> M5000 Imaging System User Guide (Pub. No. MAN0017563). Read the Safety Data Sheets (SDSs) and follow the handling instructions. Wear appropriate protective eyewear, clothing, and gloves.

#### Kit contents

- O<sub>2</sub> sensor
- O-ring

- 2-mm Allen wrench
- Instructions

#### Replace the O<sub>2</sub> sensor

- 1. Power off the EVOS<sup>™</sup> Onstage Incubator, then unplug the power cord, the USB cable, and the 6-pin sensor data cable from the control unit of the incubator.
- 2. Turn off the regulators on the gas tanks, then detach the gas lines from the control unit.
- 3. Use the 2-mm Allen key to remove the 3 button head screws, then slide out the side panel.

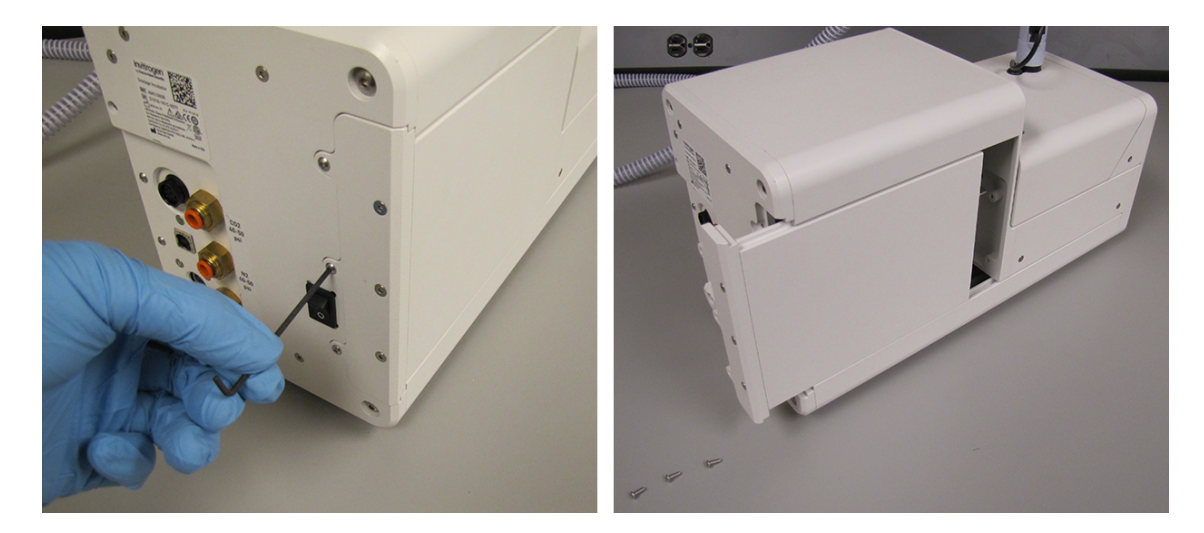

4. Unplug the  $O_2$  sensor's connector (1): plugged, (2): unplugged).

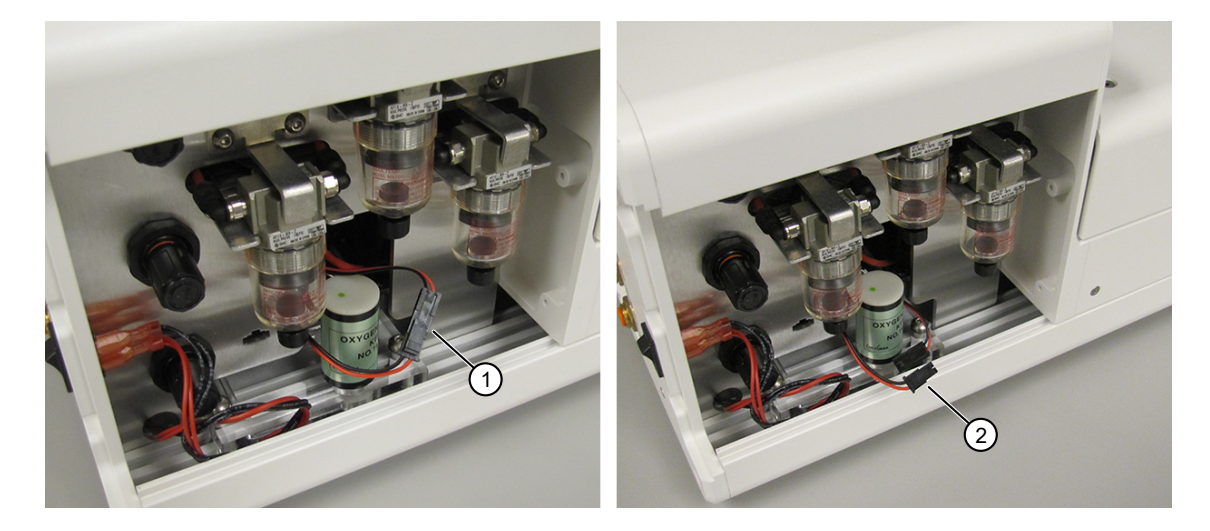

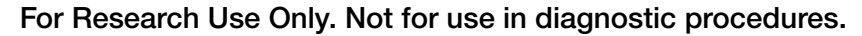

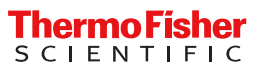

5. Unscrew the  $O_2$  sensor.

Note: You might need to use pliers (not included in the kit) to overcome the initial friction. If using pliers, do not apply excessive pressure to prevent damage to the sensor.

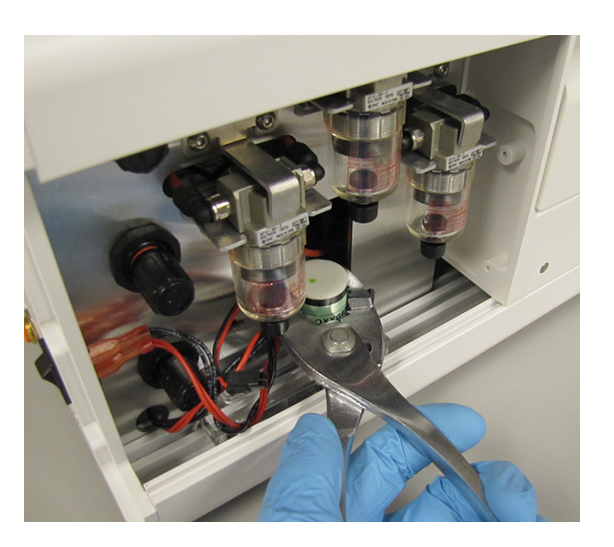

6. Verify that the O-ring (1) is installed on the new  $O_2$  sensor. If not, install the O-ring as shown in the image.

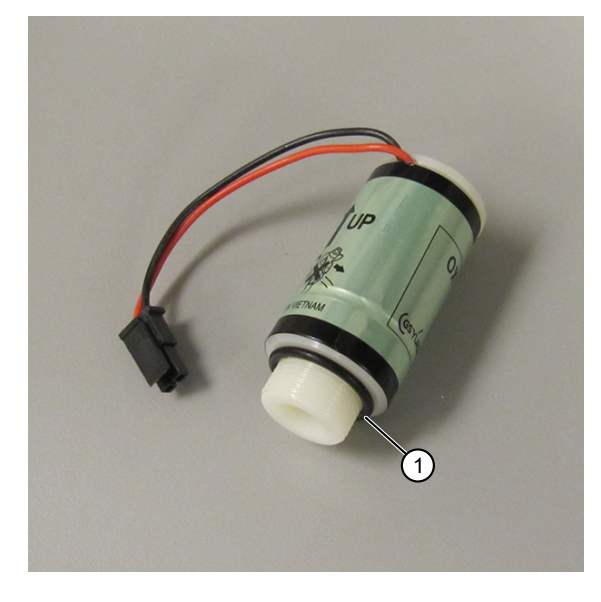

7. Screw in the new  $O_2$  sensor until the O-ring is compressed between the clear manifold block and the  $O_2$  sensor.

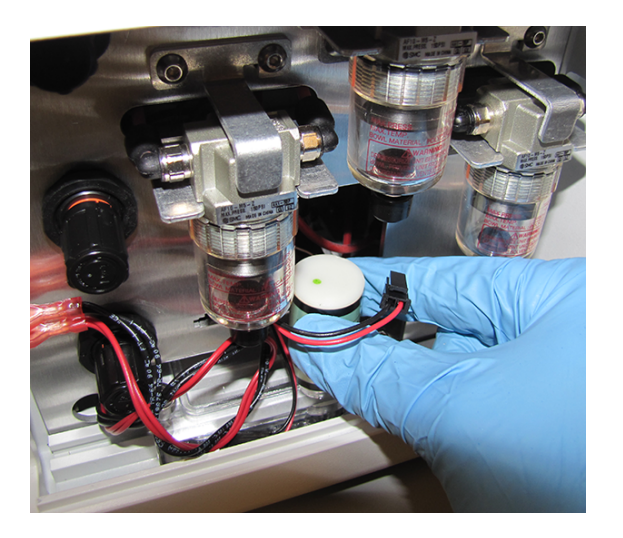

8. Plug in the  $O_2$  sensor's connector (1).

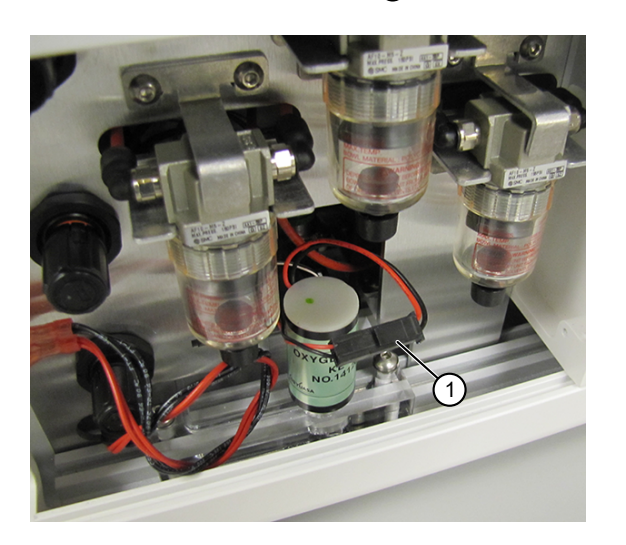

- 9. Install the side panel and secure it with the 3 button head screws.
- 10. Calibrate the new  $O_2$  sensor.

### Calibrate the O<sub>2</sub> sensor (EVOS<sup>™</sup> M7000 Imaging System)

- 1. Plug the power cord into the power input jack on the control unit and the wall outlet.
- 2. Connect the control unit and the computer with the USB cable, then plug the 6-pin sensor data cable from the environmental chamber into the appropriate input jack on the control unit.
- 3. Re-attach the gas lines (Air and Nitrogen or CO<sub>2</sub>) via the PTC (push-to-click) connectors to the control unit, then turn on the valves on the gas tanks and regulators.
- 4. First turn on the EVOS<sup>™</sup> Onstage Incubator, then power on the EVOS<sup>™</sup> M7000 Imaging System.
- 5. Start the EVOS<sup>™</sup> M7000 Software, navigate to the Settings tab (1) in the upper right of the screen, then open the Incubator menu (2).

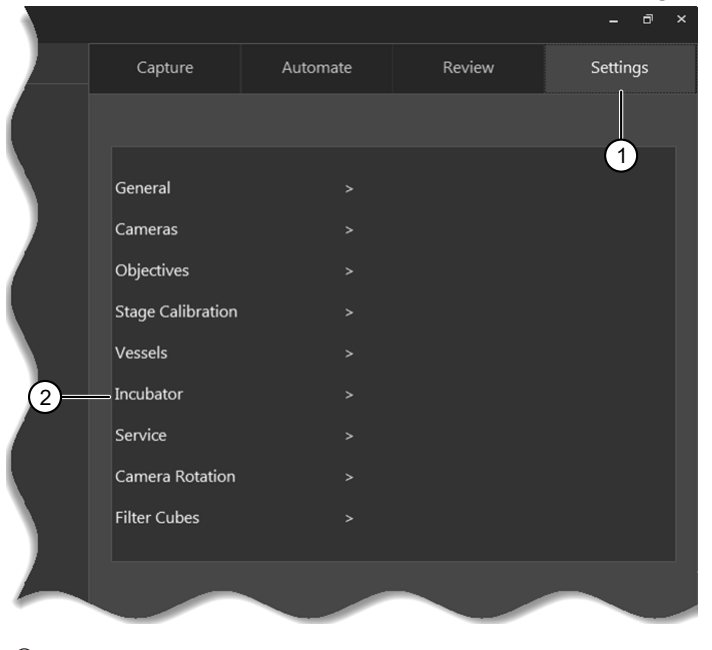

Settings tab

② Incubator menu

6. Open the Oxygen sensor > Calibrate controls (1) from inside the Incubator window.

| \  | Capture                         | Automate               | Review                   | Settings       |
|----|---------------------------------|------------------------|--------------------------|----------------|
|    |                                 | Incu                   | bator                    |                |
|    |                                 | toff                   |                          |                |
| (  | Temperature                     |                        |                          |                |
|    | Static Offset: 0                | °C                     |                          |                |
|    | Gas Inputs                      |                        |                          |                |
|    | Port1                           |                        |                          |                |
|    | Premix:                         | 0.00 % CO2 2           | 0.00 % O2                |                |
|    | Vort2: Nitro                    | gen                    |                          |                |
| 1  | Vort3: CO2                      |                        |                          |                |
|    | Oxygen sensor                   |                        |                          |                |
| 1  |                                 |                        |                          |                |
|    | This process wil                | l take approximately   | three minutes            |                |
|    | Please verify ga<br>proceeding. | s configuration and s  | set oxygen content b     | efore          |
| 2- |                                 | 5 Reset Def            |                          |                |
|    | Which purge ga                  | s source would you lik | te to use for the calibr | ation process? |
| 3  | Nitrogen                        |                        |                          |                |
| 4  | Begin Calibra                   |                        |                          |                |
|    |                                 |                        |                          |                |
|    |                                 |                        |                          |                |
|    |                                 |                        |                          |                |
|    |                                 |                        | Cancel                   | Done           |

- ① Calibrate controls
- ② Oxygen %

- ③ Purge gas selection
- ④ Begin Calibration button
- Set the Oxygen % (2) to the oxygen content of the air used by the system.
   Note: The default value for Oxygen % is 20.95% for normal compressed air.
- 8. Select the purge gas to use: Nitrogen or  $CO_2$  (3).
- Press Begin Calibration (4) to start the calibration routine. The calibration process takes approximately three minutes to complete. When complete, the system displays the "Calibration was successful." message next to the Begin Calibration button.
  - If there was an error during calibration, the system displays the "Calibration error, please check if gas is connected." message.
- 10. In case of a calibration error, verify that the gas is connected, the gas valves and regulators are on, and the correct gas was selected as the purge gas, then repeat the calibration routine.

Note: If the calibration error persists, contact Technical Support.

11. Press Done when finished.

## Calibrate the O<sub>2</sub> sensor (EVOS<sup>™</sup> M5000 Imaging System)

- 1. Plug the power cord into the power input jack on the control unit and the wall outlet.
- 2. Connect the control unit and the computer with the USB cable, then plug the 6-pin sensor data cable from the environmental chamber into the appropriate input jack on the control unit.
- 3. Re-attach the gas lines (Air and Nitrogen or CO<sub>2</sub>) via the PTC (push-to-click) connectors to the control unit, then turn on the valves on the gas tanks and regulators.
- 4. First turn on the EVOS<sup>™</sup> Onstage Incubator, then power on the EVOS<sup>™</sup> M5000 Imaging System.
- 5. Start the EVOS<sup>™</sup> M5000 Software, click the Settings button ① in the upper right of the screen, then click to open the Incubator menu ②.

| )  |                                                 |                    |                                                                 |                 |            |   |
|----|-------------------------------------------------|--------------------|-----------------------------------------------------------------|-----------------|------------|---|
|    |                                                 |                    | Sett                                                            | ings            |            | 1 |
|    | Objective Selection and Calibration             |                    |                                                                 |                 |            |   |
|    | ✓ Visuals                                       |                    |                                                                 |                 |            |   |
|    | ▲ General                                       |                    |                                                                 |                 |            |   |
|    | • Filt                                          | er Cubes           |                                                                 |                 |            |   |
|    | <ul> <li>Net</li> </ul>                         | twork              |                                                                 |                 |            |   |
|    | 🔷 Ser                                           | rvice              |                                                                 |                 |            |   |
| 2— | - 🕑 Inc                                         | ubator             |                                                                 |                 |            |   |
|    | Status:<br>Firmware:<br>Chamber I<br>Serial Nun | Firmware:<br>nber: | Connected<br>App: 1.0.44736 / E<br>App: 1.0.44579<br>123-fakeSN | 3L: 1.0.1234 3  |            |   |
|    | N                                               | Main Incu          | bator Control                                                   | Oxygen Sensor C | alibration |   |
|    |                                                 | Incuba             | tor Setup                                                       |                 |            |   |
|    |                                                 |                    | $\sim$                                                          | $\sim$          |            |   |

③ Oxygen Sensor Calibration button

- Settings button
   Incubator menu
- 6. Click Oxygen Sensor Calibration (3) in the Incubator menu to open the Incubator Oxygen Sensor Calibration window.

|    | Incubator Oxygen Sensor Calibration                                                                          |                 |
|----|----------------------------------------------------------------------------------------------------|-----------------|
| 1- | Please verify the gas configuration and set oxygen content before pr<br>O <sub>2</sub> 20.95 % Reset Default | roceeding.      |
| 2- | Which purge gas would you like to use for the calibration?                                                   |                 |
|    | Begin Calibration = 3                                                                                        | Cancel<br>Close |

- ① Oxygen %
- ② Purge gas selection

- ③ Begin Calibration button
- Set the O<sub>2</sub> % (1) to the oxygen content of the air used by the system.
   Note: The default value for O<sub>2</sub> % is 20.95% for normal compressed air.
- 8. Select the purge gas to use: Nitrogen or  $CO_2$  (2).

9. Click Begin Calibration (3) to start the calibration routine.

The calibration process takes approximately three minutes to complete. When complete, the system displays the "Calibration was successful." message under the Begin Calibration button.

If there was an error during calibration, the system displays the "Calibration error, please check if gas is connected." message.

10. In case of a calibration error, verify that the gas is connected, the gas valves and regulators are on, and the correct gas was selected as the purge gas, then repeat the calibration routine.

Note: If the calibration error persists, contact Technical Support.

11. When finished, click Close to close the calibration window, then click Done to go back to the main instrument screen.

#### Limited product warranty

Life Technologies Corporation and/or its affiliate(s) warrant their products as set forth in the Life Technologies' General Terms and Conditions of Sale at <a href="http://www.thermofisher.com/us/en/home/global/terms-and-conditions.html">www.thermofisher.com/us/en/home/global/terms-and-conditions.html</a>. If you have any questions, please contact Life Technologies at <a href="http://www.thermofisher.com/support">www.thermofisher.com/us/en/home/global/terms-and-conditions.html</a>. If you have any questions, please contact Life Technologies at <a href="http://www.thermofisher.com/support">www.thermofisher.com/us/en/home/global/terms-and-conditions.html</a>. If you have any questions, please contact Life Technologies at <a href="http://www.thermofisher.com/support">www.thermofisher.com/support</a>.

thermofisher.com/support | thermofisher.com/askaquestion

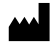

Life Technologies Corporation | 22025 20th Ave SE Ste. 100 | Bothell, Washington 98021 USA

For descriptions of symbols on product labels or product documents, go to thermofisher.com/symbols-definition.

The information in this guide is subject to change without notice.

DISCLAIMER: TO THE EXTENT ALLOWED BY LAW, THERMO FISHER SCIENTIFIC INC. AND/OR ITS AFFILIATE(S) WILL NOT BE LIABLE FOR SPECIAL, INCIDENTAL, INDIRECT, PUNITIVE, MULTIPLE, OR CONSEQUENTIAL DAMAGES IN CONNECTION WITH OR ARISING FROM THIS DOCUMENT, INCLUDING YOUR USE OF IT.

Revision history: Pub. No. MAN0025857

| Revision | Date             | Description  |
|----------|------------------|--------------|
| A.0      | 02 November 2021 | New document |

Important Licensing Information: This product may be covered by one or more Limited Use Label Licenses. By use of this product, you accept the terms and conditions of all applicable Limited Use Label Licenses.

©2021 Thermo Fisher Scientific Inc. All rights reserved. All trademarks are the property of Thermo Fisher Scientific and its subsidiaries unless otherwise specified.

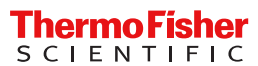